# AD14 Using the User Admin Workflow

# I. Purpose:

This document explains how to manage Users and groups using the OWP User Admin Workflow. Specifically, the procedure describes how to add new users, add a User to groups, remove a User from groups, delete a User.

# II. Who can do this procedure:

Persons who are RMS administrators.

# III. Caveats

- A User who is "deleted" still retains View-Only rights, if he/she has general LDAP permissions.
- In "Removing a User from Groups", there is one step that is <u>not</u> intuitive. Be very careful.

# **IV. Procedure:**

1. Adding an existing LDAP user to RMS

a. Start a new Job

| 🔨 Analyses & Planning 🗸 🛠 Job Wizard 🗙 |                          |          |
|----------------------------------------|--------------------------|----------|
| Start Job X Cancel                     |                          |          |
| ▲ Select process type                  |                          |          |
| Job Name*:                             | Add Matthew Rice to Aton |          |
| Job Description:                       |                          | <u>ل</u> |
| Job Priority*:                         | Medium                   |          |
| Jobs*:                                 | Case Process             |          |
|                                        | OWP User Admin           |          |

#### b. Enter the User Id and Action

Example: Add "Rice,Matthew P" who has a LDAP id. Enter the first part of his email address.

| Add Matthew Rice to Aton - Get User Info 🗙 |                                                               |
|--------------------------------------------|---------------------------------------------------------------|
| 💽 Complete Task 📑 Save 🤱 Make Av           | vailable 🚯 Move to Waiting 🙀 Reassign Task 🔠 Show Job Details |
| OWP User Admin                             |                                                               |
| Property Values                            |                                                               |
| ✓ User Administration Property Set         |                                                               |
| User Id*:                                  | mprice                                                        |
| Choose User Action*:                       | Add New User                                                  |
| ✓ Workflow Information                     |                                                               |
| Comment:                                   | ۵                                                             |
|                                            |                                                               |
|                                            | User Id that will be used for logging in                      |

LBNL Doc # 04.04.001.403-AD14 22 December 2014 page 1

c. Get User Info from LBNL directory. This is a one step process to add user and the groups associated with the user.

| 🝸 Complete Task 🛛 🔚 Save 🗕 💐 Ma    | ke Available   Move to Waiting 🥠 Reassi | ign Task 🔠 Show Job Details                        |
|------------------------------------|-----------------------------------------|----------------------------------------------------|
| OWP User Admin                     |                                         |                                                    |
| Property Values                    |                                         |                                                    |
| ▲ User Administration Property Set |                                         |                                                    |
| User Id:                           | mprice                                  |                                                    |
| Employee ID*:                      | 813965                                  |                                                    |
| Email Address*:                    | kavita.patil@ovitas.com                 | Note: add the person's<br>actual email address her |
| Name*:                             | Rice,Matthew P                          |                                                    |
| User Groups*:                      | Editor                                  | - ×                                                |
| User Groups*:                      | RM Committee                            | ▼×t                                                |
|                                    |                                         |                                                    |
| wee Id is the I BNI emp            |                                         |                                                    |

d. Verify!! New User added to the system logs into RMS. (You may have to ask the New User to do the checking!!)

| OVITAS ATON      | Tasks | Browser | Reporting | Deliverables | С 🐉 і | ogout | g mprice | Se Editor u | iser 🤛 🕡 |
|------------------|-------|---------|-----------|--------------|-------|-------|----------|-------------|----------|
| C M 4            |       | K Jobs  |           |              |       |       | 1        | 1           |          |
| ► Workflow tasks |       |         |           |              |       |       |          |             |          |
|                  |       |         |           |              |       |       | 1        |             |          |
|                  |       |         |           |              |       |       | 1        |             |          |
|                  |       |         |           |              |       |       | 1        |             |          |
|                  |       |         |           |              |       |       | <u>۱</u> |             |          |
|                  |       |         |           |              |       | N     | ew Use   | r is logged | l in as  |
|                  |       |         |           |              |       | Ec    | litor.   |             |          |

## 2. Adding an existing RMS User to additional groups.

#### a. Start a new job

| 🔦 Jobs 🗸 🛠 Job Wizard 🗙 |                           |   |
|-------------------------|---------------------------|---|
| Start Job 🗙 Cancel      |                           |   |
| ▲ Select process type   |                           |   |
| Job Name*:              | Add mprice to more groups |   |
| Job Description:        | 6                         | b |
| Job Priority*:          | Medium                    |   |
|                         | Case Process              |   |
| Jobs*:                  | Import Deliverable Doc WF |   |
|                         | OWP User Admin            |   |
|                         |                           |   |

## b. Enter User ID and Action

| Add mprice to more groups - Get User Info (Edit M | ode) X                                                              |
|---------------------------------------------------|---------------------------------------------------------------------|
| 🗹 Complete Task 🔚 Save 💄 Make                     | Available  🚯 Move to Waiting 🛛 🍕 Reassign Task 🛛 🔠 Show Job Details |
| OWP User Admin                                    |                                                                     |
| Property Values                                   |                                                                     |
| User Administration Property Set                  |                                                                     |
| User Id*:                                         | mprice                                                              |
| Choose User Action*:                              | Add User To Groups                                                  |

## c. Window to enter additional groups for user:

| Complete Task Save Make Available Move to Waiting Reassign Task Show Job Details                                                                                                    | to more groups - Add Groups for User (Edit Mod | e) X                                |                             |
|----------------------------------------------------------------------------------------------------|------------------------------------------------|-------------------------------------|-----------------------------|
| OWP User Admin     Property Values      User Administration Property Set     User Id:     mprice     Groups User Belongs To:     Editor     Groups User Belongs To:     RM Committee     Groups User Belongs To:     Select additional groups user to be added to:     Additional User Groups*:     BSO POC     Additional User Groups*:     CSO Editor     Additional User Groups*:     Additional User Groups*:     Additional | ete Task 🛛 🔚 Save 🧕 Make Available             | 😌 🕒 Move to Waiting 🚳 Reassign Task | E Show Job Details          |
| ✓ Property Values         ✓ User Administration Property Set         User Id:       mprice         Groups User Belongs To:       Editor         Groups User Belongs To:       RM Committee         Select additional groups user to be added to:       Additional User Groups*:         Additional User Groups*:       ESO POC         Additional User Groups*:       CSO Editor         Additional User Groups*:       CSO Editor         Additional User Groups*:       Administrators                                                                                                    | er Admin                                       |                                     |                             |
| ✓ User Administration Property Set         User Id:       mprice         Groups User Belongs To:       Editor         Groups User Belongs To:       RM Committee         Select additional groups user to be added to:       Additional User Groups*:         Additional User Groups*:       BSO POC         Additional User Groups*:       CSO Editor         Additional User Groups*:       CSO Editor         Additional User Groups*:       Administrators                                                                                                    | y Values                                       |                                     |                             |
| User Id:       mprice         Groups User Belongs To:       Editor         Groups User Belongs To:       RM Committee         Groups User Belongs To:       RM Committee         Additional groups user to be added to:       Additional User Groups*:         Additional User Groups*:       RM Project Managers         Additional User Groups*:       CSO Editor         Additional User Groups*:       Administrators                                                                                                    | Administration Property Set                    |                                     |                             |
| Groups User Belongs To:       Editor         Groups User Belongs To:       RM Committee         Select additional groups user to be added to:         Additional User Groups*:       BSO POC         Additional User Groups*:       RM Project Managers         Additional User Groups*:       CSO Editor         Additional User Groups*:       CSO Editor         Additional User Groups*:       Administrators                                                                                                    |                                                | mprice                              |                             |
| Groups User Belongs To:       RM Committee       already belongs to         Select additional groups user to be added to:       Additional User Groups*:       BSO POC         Additional User Groups*:       RM Project Managers       X         Additional User Groups*:       CSO Editor       X         Additional User Groups*:       CSO Editor       X         Additional User Groups*:       Administrators       X                                                                                                    | User Belongs To:                               | Editor                              | Groups the user             |
| Select additional groups user to be added to:         Additional User Groups*:       BSO POC         Additional User Groups*:       RM Project Managers         Additional User Groups*:       CSO Editor         Additional User Groups*:       Administrators                                                                                                    | User Belongs To:                               | RM Committee                        | already belongs to          |
| Additional User Groups*:       BSO POC         Additional User Groups*:       RM Project Managers         Additional User Groups*:       CSO Editor         Additional User Groups*:       Administrators                                                                                                    | t additional groups user to be added to:       |                                     |                             |
| Additional User Groups*:       RM Project Managers       Additional groups the user can be added to.         Additional User Groups*:       Administrators       Additional User Groups the user can be added to.                                                                                                    | al User Groups*:                               | BSO POC 💌                           | × ]                         |
| Additional User Groups*:     CSO Editor     user can be added to.       Additional User Groups*:     Administrators     Keep only the                                                                                                    | al User Groups*:                               | RM Project Managers                 | Additional                  |
| Additional User Groups*: Administrators                                                                                                    | al User Groups*:                               | CSO Editor                          | user can be                 |
|                                                                                                    | al User Groups*:                               | Administrators                      | Added to.     Keep only the |
| Additional User Groups*: Casual Docs    ones desired, delete the                                                                                                    | al User Groups*:                               | Casual Docs 🔹                       | × ones desired, delete the  |
| Additional User Groups*: Casual View Only rest.                                                                                                    | al User Groups*:                               | Casual View Only                    | × rest.                     |
| Additional User Groups*:                                                                                                    | al User Groups*:                               | Casual Deliv 💌                      | ×+                          |

Example: To add mprice to 3 additional groups (RM Project Managers, CSO Editor, Administrators), keep only those, delete the rest.

| Complete Task 🔒 Save 💐 M            | ake Available 🕒 Move to Waiti | ng 🤞 Reassign Task | 📒 Show Job Details |                                |
|-------------------------------------|-------------------------------|--------------------|--------------------|--------------------------------|
| OWP User Admin                      |                               |                    |                    |                                |
| Property Values                     |                               |                    |                    |                                |
| User Administration Property Set    |                               |                    |                    |                                |
| User Id:                            | mprice                        |                    |                    |                                |
| Groups User Belongs To:             | Editor                        |                    |                    |                                |
| Groups User Belongs To:             | RM Committee                  |                    |                    |                                |
| Select additional groups user to be | added to:                     |                    |                    |                                |
| Additional User Groups*:            | RM Project Managers           | <b>~</b> ×         |                    | (eep only the                  |
| Additional User Groups*:            | CSO Editor                    | - ×                |                    | esired group<br>or user delete |
| Additional User Groups*:            | Administrators                | -                  | •                  | the rest.                      |

#### LBNL Doc # 04.04.001.403-AD14

#### 22 December 2014

page 3

d. VERIFY!! In this case, the User was assigned to a higher permission level (Administrator), and the log-in reflects this now.

|                              | Tasks      | Browser | Modelling | Reporting | Deliverables | C 🐉 1 | .ogout 2 mp            | orice 🏻 🌡 Ad                 | ministrator 🦻 🥹                   |
|------------------------------|------------|---------|-----------|-----------|--------------|-------|------------------------|------------------------------|-----------------------------------|
| C H 4                        |            | Jobs    |           |           |              |       |                        |                              | Scope Filter                      |
| .∡                           |            |         |           |           |              |       |                        |                              |                                   |
| - Deliverable Document Proce | ess (94)   |         |           |           |              |       |                        | 1                            |                                   |
| Submit Deliverable Doct      | ument (94) |         |           |           |              |       |                        | $\setminus$                  |                                   |
|                              |            |         |           |           |              |       |                        | 1 1                          |                                   |
|                              |            |         |           |           |              |       | User logg<br>Logged in | ed in after g<br>with most p | roup changes.<br>rivileged group. |

#### 3. Removing an existing RMS User from some groups

| a. Start a new job.     |                           |
|-------------------------|---------------------------|
| 🔨 Jobs 🔗 🛠 Job Wizard 🗙 | Scope Filter              |
| Start Job X Cancel      |                           |
| ▲ Select process type   |                           |
| Job Name*:              | Remve groups for mprice   |
| Job Description:        |                           |
| Job Priority*:          | Medium                    |
|                         | Case Process              |
| Jobs*:                  | Import Deliverable Doc WF |
|                         | OWP User Admin            |

#### b. Select the User ID and Action

| / | Remve groups for mpri                | ce - Get User  | Info (Edit Mode) 🗙 |                    |                 |                    |   |
|---|--------------------------------------|----------------|--------------------|--------------------|-----------------|--------------------|---|
|   | 🗹 Complete Task                      | 🔒 Save         | 💄 Make Available   | Move to Waiting    | 🍕 Reassign Task | E Show Job Details |   |
|   | OWP User Admin                       |                |                    |                    |                 |                    | _ |
|   | Property Values                      |                |                    |                    |                 |                    |   |
|   | <ul> <li>User Administrat</li> </ul> | ion Property S | et                 |                    |                 |                    |   |
|   | User Id*:                            |                | mprice             |                    |                 |                    |   |
|   | Choose User Actio                    | on*:           | Remov              | e User From Groups | •               |                    |   |

The official or current version is located in the repository for Institutional Documents, accessible via OCA's website. Printed or electronically transmitted copies are not official. Users are responsible for working with the latest approved revision.

- Remve groups for mprice Remove User Groups (Edit Mode) 🗙 🧕 Make Available \, 🛞 Move to Waiting 🔥 Reassign Task Complete Task E Show Job Details Save OWP User Admin Property Values ▲ User Administration Property Set User Id: mprice Keep the groups user to be removed from: Groups User Belongs To\*: **RM** Committee **-** 🔀 Lists the groups user belongs Groups User Belongs To\*: Editor ▼ 🔀 to. Keep the groups to be Groups User Belongs To\*: **RM Project Managers** - 🗙 removed for the user, Groups User Belongs To\*: CSO Editor - 🗙 remove the rest. - 2+ Groups User Belongs To\*: Administrators
- c. Window to remove user from groups, it lists all the groups the user currently belongs to

Example: Remove mprice from 3 groups (Administrators, CSO Editor and RM Project Managers) This is the tricky (non-intuitive) step!!! Leave in the list the groups the User is to be removed from.

| mve groups for mprice - Remove User Groups | (Edit Mode) X                 |                                |          |
|--------------------------------------------|-------------------------------|--------------------------------|----------|
| 🕻 Complete Task 🔚 Save 🧕 Make              | Available 🚷 Move to Waiting 🦕 | 🏂 Reassign Task 🛛 🏭 Show Job 🛙 | Details  |
| OWP User Admin                             |                               |                                |          |
| Property Values                            |                               |                                |          |
| User Administration Property Set           |                               |                                |          |
| User Id:                                   | mprice                        |                                |          |
| Keep the groups user to be removed         | from:                         | _                              |          |
| Groups User Belongs To*:                   | RM Project Managers           | <b>×</b>                       | Keep the |
| Groups User Belongs To*:                   | CSO Editor                    | -×                             | for the  |
| Groups User Belongs To*:                   | Administrators                | - ×+                           | Temove u |

d. VERIFY!! User logged in after groups changes

| <b>OVITAS</b> ATON | Tasks | Browser | Reporting | Deliverables | C 🏖 Logout | 2 mprice            | 🔓 Editor user                       | P 🕢      |
|--------------------|-------|---------|-----------|--------------|------------|---------------------|-------------------------------------|----------|
| C DE dE            |       | 🔦 Jobs  |           |              |            | 1                   | 1                                   |          |
|                    |       |         |           |              |            |                     |                                     |          |
|                    |       |         |           |              |            | 1                   |                                     |          |
|                    |       |         |           |              |            |                     |                                     |          |
|                    |       |         |           |              |            | New use<br>the most | er logged in wit<br>privileged grou | :h<br>up |

LBNL Doc # 04.04.001.403-AD14 22 December 2014 page 5

# 4. Remove an existing RMS user (Retains general View Only permissions)

- a. Start a new job as previously.
- b. Enter User ID and Action.

| Delete mprice from Aton - Get User Info X |                                                              |  |  |  |  |  |  |
|-------------------------------------------|--------------------------------------------------------------|--|--|--|--|--|--|
| 💽 Complete Task 🔒 Save 🔩 Make Ava         | ailable 🚯 Move to Waiting 🧔 Reassign Task 🔠 Show Job Details |  |  |  |  |  |  |
| OWP User Admin                            |                                                              |  |  |  |  |  |  |
| A Property Values                         |                                                              |  |  |  |  |  |  |
| ▲ User Administration Property Set        |                                                              |  |  |  |  |  |  |
| User Id*:                                 | mprice                                                       |  |  |  |  |  |  |
| Choose User Action*:                      | Delete User                                                  |  |  |  |  |  |  |

# c. The User will be able to access the system as View-Only

# 5. Notes:

- a. If a User is already in the system, "Add New User" will give an error message.
- b. If a User is not in the system, "Delete User" will give an error message
- c. CanNOT remove a user from ALL groups. User must be assigned to at least one group. Select "Casual View Only" as default setting.
- d. The Employee id entered in the New User form MUST match LDAP, otherwise alerts may not go out.
- e. There is NO RESET USER PASSWORD capability

The official or current version is located in the repository for Institutional Documents, accessible via OCA's website. Printed or electronically transmitted copies are not official. Users are responsible for working with the latest approved revision.

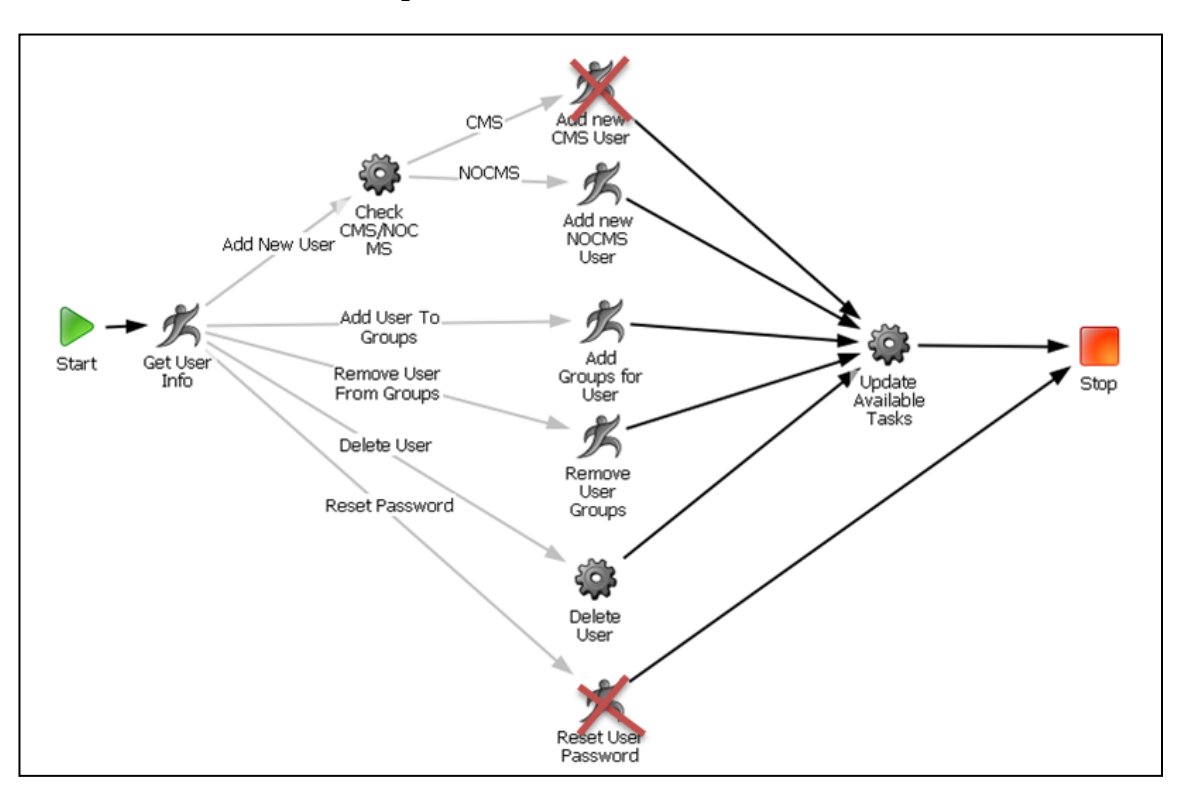

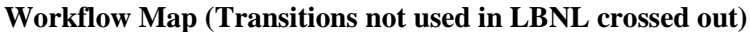

## V. Revision History

| Revision | Date       | Who        | Description |
|----------|------------|------------|-------------|
| 0        | 12-22-2014 | L.J. Young | Initial     |
|          |            |            |             |